### Subscriber Management (using JiscMail website)

There are two places on the JiscMail website you can use to manage your subscribers:

- 1. List Management > Subscriber management
- 2. List Reports > Subscriber Reports

The type of list you run will vary how subscriptions added to your list, for all list types a list owner can add/remove subscribers. The options are: lists settings allow subscribers add themselves, list settings allow subscribers to make a request to join but a list owner has to approve the request and also list settings require the list owner to add all subscribers.

- 1. 'Subscriber Management' menu to Search, Add and Remove subscribers.
  - Log in to the JiscMail website
  - Go to List Management > Subscriber Management

This is the subscriber management page where you can search and add a single subscriber (A) or bulk add subscribers to your list (B), or remove a subscriber (C) from your list.

| Logged in as: jim.silca@gmail.com ( Owner )                           | Basic Mode   Edit Page |
|-----------------------------------------------------------------------|------------------------|
| <b>IISCM</b> @il                                                      |                        |
| Email discussion lists for the LIK Education and Research communities | ?                      |
|                                                                       |                        |
| List Management * Subscriber's Corner Email Lists JISCMail Tools *    | Preferences Log Out    |
| Subscriber Management (JISCMAIL-TRAINING)                             | ISCMAIL-TRAINING Home  |
| Select List:                                                          | Update                 |
| JISCMAIL-IRAINING JISCMail fraining List                              |                        |
| Single Subscriber Bulk Operations                                     |                        |
| JISCMAIL-TRAINING                                                     |                        |
| Examine or Delete Subscription                                        |                        |
|                                                                       |                        |
| Name or Address:                                                      |                        |
| henry@somewhere.com<br>Henry Brown                                    |                        |
| s*lvia                                                                |                        |
| Search in JISCMAIL-TRAINING Clear                                     |                        |
|                                                                       |                        |
| Add New Subscriber                                                    |                        |
| Email Address and Name:                                               |                        |
| henry@somewhere.com Henry Brown<br>Henry Brown ≺henry@somewhere.com>  |                        |
| Send Email Notification                                               |                        |
| O Not Notify the User                                                 |                        |
| Add to JISCMAIL-TRAINING Clear                                        |                        |
| Review List Members: In Browser   By Email                            |                        |

Subscriber Management using List Management > Subscriber Management

- A. Search for a subscriber
  - Put the email address of the subscriber you wish to find in the 'Search or Examine' box and click the Search button.

- If the subscriber is a member of your list you will see their subscription settings for your list.
- If the subscriber is not a member of your list, their email will be automatically added to the 'Add New Subscriber' box.
- To add them to your list click the "ADD to *LISTNAME*" button

### B. Add a one subscriber to your list (without searching)

- Enter the email address of the subscriber you wish to add in the Add New Subscriber and click 'Add to' button.
- When they have been added, blue text at the top of the screen will confirm the request has been successful.

You have added 1 new subscriber to your list.

### C. Remove a subscriber from your list.

- Follow the first 3 steps for 'Search for a subscriber'
- At the Subscription Management page use the Delete button at the bottom of the screen to unsubscribe from your list.

| Subscriber Ma            | nagement                                                                    |                      |
|--------------------------|-----------------------------------------------------------------------------|----------------------|
| View or Set Subscription | on Options                                                                  |                      |
| Notification Options:    | <ul> <li>Send Email Notification</li> <li>Do Not Notify the User</li> </ul> |                      |
| Name:                    | Andrew Brown                                                                |                      |
| Email Address:           | AndrewBrown@example.com                                                     |                      |
|                          | Subscribed Since: 27 Nov 2013                                               |                      |
| 3 Subscription Type      | Regular                                                                     | INODIGESTI           |
|                          | Digest (traditional)                                                        | INOMIME DIGESTI      |
|                          | <ul> <li>Digest (MIME format)</li> </ul>                                    | [NOHTML MIME DIGEST] |
|                          | Oligest (HTML format)                                                       | (HTML DIGEST)        |
|                          | <ul> <li>Index (traditional)</li> </ul>                                     | [NOHTML INDEX]       |
|                          | Index (HTML format)                                                         | [HTML INDEX]         |
| 3 Mail Header Style      | Normal LISTSERV-style header                                                | (FULLHDR)            |
|                          | LISTSERV-style, with list name in subject                                   | [SUBJECTHOR]         |
|                          | <ul> <li>"Dual" (second header in mail body)</li> </ul>                     | (DUALHDR)            |
|                          | Sendmail-style                                                              | [IETFHOR]            |
|                          | Normal LISTSERV-style (RFC 822 Compliant)                                   | (FULL822)            |
| Acknowledgements         | No acknowledgements                                                         | [NOACK NOREPRO]      |
|                          | Short message confirming receipt                                            | [ACK NOREPRO]        |
|                          | Receive copy of own postings                                                | [NOACK REPRO]        |
| Miscellaneous            | Mail delivery disabled temporarily                                          | [NOMAIL]             |
|                          | Address concealed from REVIEW listing                                       | [CONCEAL]            |
|                          | User is exempt from renewal/probing                                         | [NORENEW]            |
|                          | User may bypass moderation                                                  | [EDITOR]             |
|                          | All postings sent to list owner for review                                  | (REVIEW)             |
|                          | User may not post to list                                                   | [NOPOST]             |
| Upda                     | te Delete ] New Search ] Delete From All Lists                              |                      |

You have removed 1 subscriber from your list

Subscriber settings for Andrew Brown, use the Delete button to remove their subscription from your list

#### D. Bulk add several subscribers to your list (do not remove any)

- Select the 'Bulk Operations' tab
- Create a list of subscribers to add to your list in excel, ensuring that in column1 you put the subscriber email address, a space and their full name (first name last name). If you

want to send each subscriber confirmation of their subscription then in Column 1 put the word ADD and in Column2 put the subscriber email address, a space and their full name. Save as a .csv file

- Ensure the option to 'Add imported addresses' is selected
- Browse for your .csv file and Import
- Blue text will be displayed to confirm the request has been carried out.

You have added several subscribers to your list (without removing any).

### 2. 'Subscriber Reports' menu to Search, Add and Remove subscribers

- Go to List Management > List Reports > Subscriber Reports
- OR from your List Dashboard (image below), click the [View] button under the subscribers column.

| List Name 🔺                      | Subscribers  | Send              | Subscription     | Change-log    | Notebook                                                               | Owner                         |
|----------------------------------|--------------|-------------------|------------------|---------------|------------------------------------------------------------------------|-------------------------------|
| JISCMAIL-TRAINING<br>[Configure] | 10<br>[View] | Private<br>[Edit] | Closed<br>[Edit] | Yes<br>[Edit] | Yes,<br>E:LIST-LOGSUISCMAIL-TRAINING,<br>Monthly,<br>Private<br>[Edit] | Jim.Silca@GMAIL.COM<br>[Edit] |

The Subscriber reports screen displays your subscribers, their settings and their subscription date. You can use the Report Columns menu to display other information in the table.

| Logged in as: jm.skca@gmail.com ( Owner ) Basic Mode   Edit Peg |                                     |                           |             |                  |              |                        |
|-----------------------------------------------------------------|-------------------------------------|---------------------------|-------------|------------------|--------------|------------------------|
| Ema                                                             | il discussion lists                 | for the UK Educat         | ion and Res | earch communi    | ties         | 2                      |
| List Mar                                                        | nagement · Subscriber's             | Corner Email Lists JISCM: | all Tools • |                  |              | Preferences Log Out    |
|                                                                 | Subscriber Rep                      | oorts (JISCMAIL-TRA       | INING)      |                  |              | SISCMAIL-TRAINING Home |
| Select I<br>JISCM                                               | List<br>IAIL-TRAINING JISCMail 1    | Training List             | •           |                  |              | Update                 |
| Report                                                          | t Columns (Check All   Unc          | heck All)                 |             |                  |              |                        |
| 2                                                               | Mail Style                          | 🕑 🕑 Mail Status           |             | Restrictions     | 🗵 🕲 Su       | bscription Date        |
| 2                                                               | Ack                                 | 📰 🕲 Repro                 |             | 📰 🙂 Header Style |              | pics                   |
| 2                                                               | Conceal                             | 🛛 🕲 ΗΤΜL                  |             | 🖾 🕘 MINE         | 🖂 🕘 Re       | new                    |
| Report                                                          | tFormat                             |                           |             |                  |              |                        |
| 2 Re                                                            | port Format:                        | On Screen                 | -           |                  |              |                        |
| Searc                                                           | h Options                           |                           |             |                  |              |                        |
| 2 Sei                                                           | arch for Subscribers:               |                           | Searc       | h                |              |                        |
| Subec                                                           | riber Management                    |                           |             |                  |              |                        |
| (a) Add                                                         | d Subscriber:                       |                           | Add         | Subscriber       |              |                        |
|                                                                 |                                     | nancy@xyz.com (Nancy Tra  | wis)        |                  |              |                        |
|                                                                 |                                     | Cubeodbare)               |             |                  |              | Fridamit               |
| 5150                                                            | MAIL-TRAINING (20                   | oubscribers)              |             |                  |              | Submit                 |
| Check                                                           | k All Uncheck All                   |                           | No. Code a  | Mail Chatma      | Destrictions | Publication Data       |
|                                                                 | RitaScarlet@EXAMPLE.C               | 20M                       | man style = | mail status      | Restrictions | Subscription Date      |
|                                                                 | Rita Scarlet                        |                           | Regular     | Mail             | Post         | 27 Nov 2013            |
|                                                                 | PamQuartz@EXAMPLE.C<br>Pam Quartz   | COM                       | Regular     | Mail             | Post         | 27 Nov 2013            |
|                                                                 | OscarPink@EXAMPLE.C<br>Ozzy Pink    | OM                        | Regular     | Mail             | Post         | 27 Nov 2013            |
| 8                                                               | NeilOrange@EXAMPLE.0<br>Neil Orange | COM                       | Regular     | Mail             | Post         | 27 Nov 2013            |
|                                                                 |                                     |                           |             |                  |              |                        |

Subscriber Report for Jiscmail-Training list

#### A. Add a one subscriber to your list

• Put the email address of the subscriber you wish to add in the 'Search for Subscribers' box and click the Search button.

- A match will display their entry in the table below will show their settings for your list.
- If the subscriber isn't a member of your list, the message *There are no subscribers matching the search criteria* will be displayed on the screen.
- To add them to your list, remove the information in the 'Search for Subscribers' box and add it to the Add Subscriber box and click the Add Subscriber button
- Confirmation will be displayed on the page when they have been added to the list.

You have added 1 new subscriber to your list.

#### B. Remove a subscriber from your list

- Follow the instructions to search for a subscriber OR scroll down the list of subscribers in the table browser options to 'Find in page' will also work.
- Select the checkbox next to the subscriber you wish to remove (or multiple subscribers)
- At the bottom of the page select Delete Selected Subscribers
- A dialogue box will check your request, *OK* to confirm

| Report Format                                    |                 |            |                      |                                |                          |
|--------------------------------------------------|-----------------|------------|----------------------|--------------------------------|--------------------------|
| ② Report Format:                                 | On Screen       | •          |                      |                                |                          |
| Search Options                                   |                 |            |                      |                                |                          |
| ② Search for Subscribers:                        | IvanJade@EXAMPL | E.COM      | Search               |                                |                          |
| Subscriber Management                            |                 |            | Message from webpage |                                | ×                        |
| Add Subscriber:     nancy@xyz.com (Nancy Travis) |                 |            | Are you sure you wa  | ant to delete the selected sub | scribers from this list? |
| JISCMAIL-TRAINING (1                             | Subscriber)     |            |                      |                                |                          |
| Check All   Uncheck All                          |                 |            |                      | 0                              | K Cancel                 |
| Subscriber Names 🔺                               |                 | Mail Style | [                    |                                |                          |
| IvanJade@EXAMPLE.C                               | OM              | Regular    | Mail                 | Post                           |                          |
|                                                  |                 |            | •                    |                                |                          |
| 3 Subscribers per Page: 50                       |                 |            |                      |                                |                          |
| Delete Selected Subscrib                         | ers             |            |                      |                                |                          |

Deleting a subscriber from the list

You have removed 1 subscriber from your list